## 問題

異スケール要素(アクティブと異なるスケールの要素)の表示色を変更したい。

対象製品

V-nasClair・V-nas シリーズ 全般 V-nas 専用 CAD シリーズ 全般

## 回答

画面表示設定から変更できます。

操作手順

対象コマンド:

[V-nas 標準モード]:[設定] タブー[ユーザー設定] カテゴリー『画面表示設定』コマンド [V-nas クラシックモード]:『設定-ユーザー設定-画面表示』コマンド

- 1. 『設定-ユーザー設定-画面表示』コマンドを実行します。
- 【画面表示の設定:ダイアログ】が表示されますので、[異スケール要素] コンボボックスから任意の表示色を選択して下さい。(初期値は明灰色です。)
- 3. 3. [OK] ボタンをクリックすると、アクティブスケールの要素以外は、すべて手順2で指定した表示 色になります。

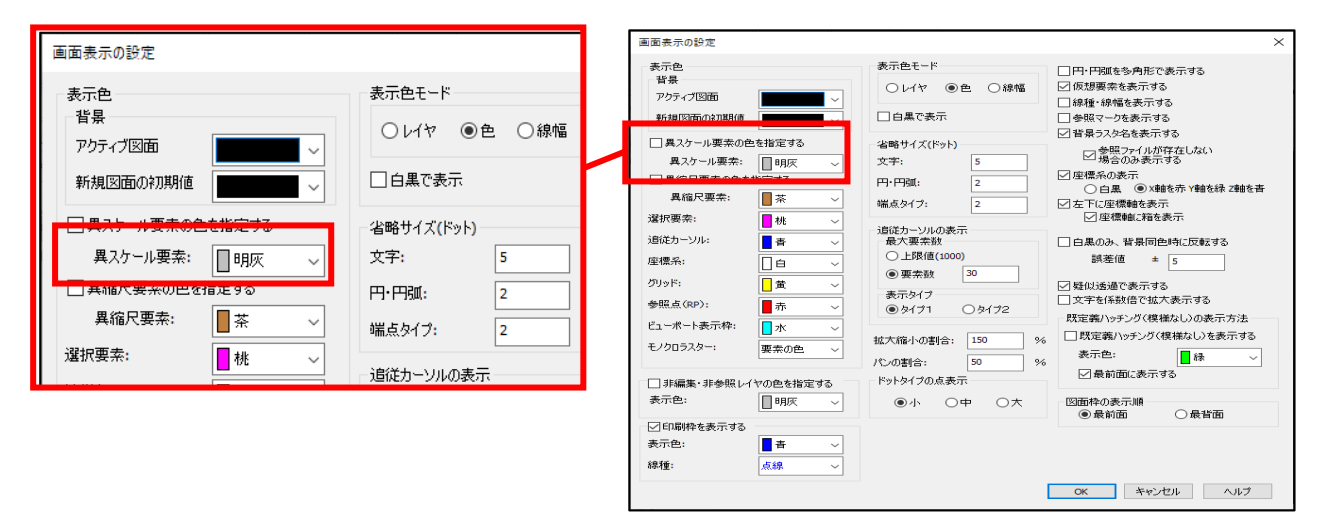

画面上に作図の際に設定した本来の色で表示したい場合は、[異スケール要素の色を指定する]チェ ックボックスのレ点を外します。

Ver2018 以降(専用 CAD シリーズ ver22 以下)の V-nas の場合、[異スケール要素]コンボボックス から"要素の色"を指定することで、異スケール要素はアクティブ要素と同じ様に要素本来の表示色で 表示されます。

個人利用目的以外の利用、無断転載、複製を禁じます。 当社著作権について (<u>https://www.kts.co.jp/msg/cpyrighty.html</u>) Copyright (C) KAWADA TECHNOSYSYTEM CO.LTD. All Rights Reserved.

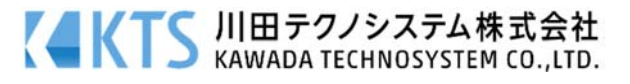